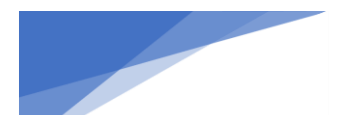

## Integrating ProfitLayers<sup>®</sup> with John Deere Operations Center – From ProfitLayers<sup>®</sup>

This one-time integration allows you to connect your John Deere Operations Center account to your ProfitLayers<sup>®</sup> account. The integration will automatically load and process your precision data and field boundaries from John Deere Operations Center. Completing the integration can take as little as 5 minutes, and once completed, your data will be processed and ready to use in building profit maps and analysis in the ProfitLayers<sup>®</sup> interface. Begin your integration from ProfitLayers<sup>®</sup> by following the steps below.

## Initiate Your Integration

1. Visit the Integration Portal at <u>https://profit.ag/integrate</u>.

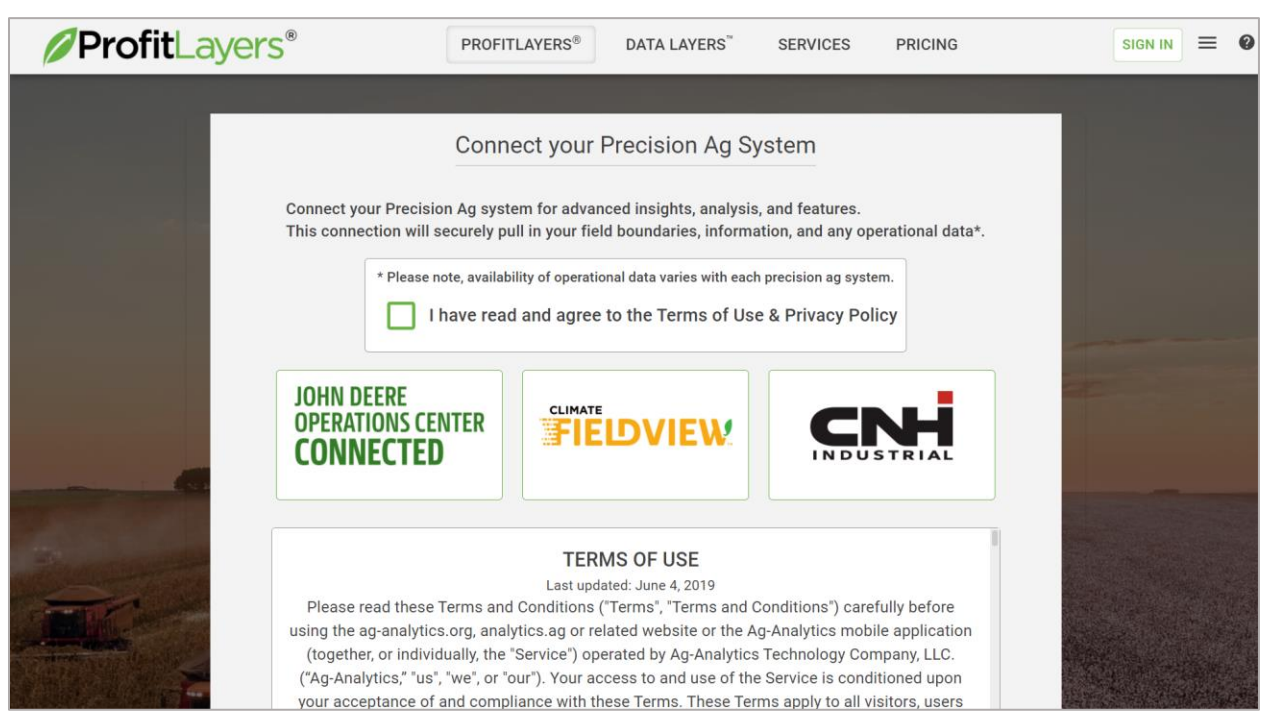

- 2. Review the Terms of Use and Privacy Policy, then select the check box to agree.
- 3. Select the John Deere Operations Center logo.
- 4. A new window will display. Enter your John Deere Operations Center account credentials, then log in.

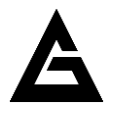

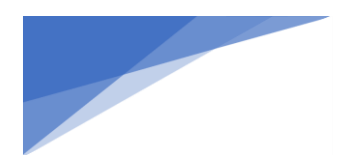

| JOHN DEERE                                                                                       |  |
|--------------------------------------------------------------------------------------------------|--|
| Sign In                                                                                          |  |
| Next Need help signing in?                                                                       |  |
| Privacy • Terms & Conditions of Use<br>Copyright © 2021 Deere & Company.<br>All Rights Reserved. |  |

5. The page will redirect to John Deere Operations Center's "Connections" page, with the Ag-Analytics<sup>®</sup> connection automatically selected. Select your preferred organizations, then continue the integration by selecting "Save."

|                                                                                                  |                                                                                                    | Please complete inco                                                                                                    | omplete connections. <u>Select Orga</u>                                                                                         | nizations                                                                  |                                                           | Operations Center                                                                                                    |
|--------------------------------------------------------------------------------------------------|----------------------------------------------------------------------------------------------------|----------------------------------------------------------------------------------------------------|----------------------------------------------------------------------------------------------------|----------------------------------------------------------------------------|-----------------------------------------------------------|----------------------------------------------------------------------------------------------------|
| 🗴 Mao 🔊 Setup 🗸 📲 Plan 🗸 🖬 Analyze                                                               | Connect with Ag-A                                                                                                    | nalytics                                                                                                    |                                                                                                    |                                                                            | ×                                                         | Jeffrey Nazuka ~                                                                                                    |
| Q Search Connections                                                                             | vailable Conne<br>Organization<br>Organization                                                                                                    | and partners that<br>cs to access by<br>Wh<br>ore                                                                                                    | e questions about Connections<br>hat does making a software cor<br>ganization?                                                  | nection mean for my                                                        | ~                                                         | Learn About Connections                                                                                                    |
| Test Org 031b Connections     Partner Connections     Incomplete Connections Connection Category | 4Agri 4Agri Test Org 0310<br>Import data from field<br>Operations Center to A                                                                                                 | <ul> <li>✓</li> <li>When the second second</li></ul> | -<br>ho has access to an organizatio<br>ww do I manage a software appl<br>ganization's data?<br>hat does this mean for organiza | r's data?<br>ication's access to an<br>tions I am partnered with?          | <ul> <li>ti® +</li> <li>jev ten<br/>, ze ler@.</li> </ul> | Ag-Analytics<br>Ag-Analytics<br>Profit Layers by Ag-Analytics allows you to create<br>custom profit maps from your john Deere<br>Operations Center data in multics. Easily |
| Select Category Company Select Company Supported Countries Select Country                        | Status Not Connected Learn More REMOVE CONNECTION                                                                                                    | Co                                                                                                    | hat is the difference between a<br>nnection?                                                                                    | Partnership and a Software                                                 | set                                                       | 3. va<br>Selec Organizations<br>Learn More Select<br>Organizations                                                                                                    |
| Supported Languages Select Language Cost Free Free Free Free Free Free Subscription              | AG-DATA INTEGRATOR<br>AG-DATA INTEGRATOR<br>Systems of John Deera and accounting systems of<br>agricultural enterprises based on "TC: Enterprise".<br>Stetus<br>Not Connected | Low-cost, universal an<br>transport solution that<br>Controller equipped w<br>Status<br>O Not Connected                                                                                                    | geInterface<br>Id automated wireless data<br>It works with any Ag<br>With a USB or Compact Frish                                | AgDNA'S a<br>profitable for organiz<br>platform a<br>between a<br>O Not Ct | ations I am par<br>Partnership ar                         | AgPixel<br>Agpixel<br>thered with?<br>Ind a Software                                                                                                    |
| Event by Acre                                                                                    | Learn More Connect  Source Allies Inc.  AgPoint  Shows location history for john Deere assets.  Stems  Not Connected                                                          | Learn More Agremo Agremo Agrem Agrem A  | Connect<br>Inalytics from aerial imagery<br>ant counts, identify & quantify<br>is, nitrogen levels, etc. Creat                  | Lea<br>ConLE<br>In port gr.<br>Status                                      | AgDNA                                                     | Cancel SAVE                                                                                                    |

- 6. The page will redirect to a sign-up portal, where you can sign up or sign into your ProfitLayers<sup>®</sup> account. There are several options based on situation. Note: If you were already signed into your existing ProfitLayers<sup>®</sup> account, skip to Step 8.
  - a. "Email Signup" Use this option to create a ProfitLayers® account using your email address, or if you already have a ProfitLayers® account.
  - b. "Google" Use this option to create a ProfitLayers<sup>®</sup> account that is linked to your Google account.

| Sign up      |   |        |   |
|--------------|---|--------|---|
| Email signup | G | Google |   |
|              |   |        | - |

- 7. After selecting an option, follow the relevant signup or sign-in process.
  - a. After selecting "Email Signup", complete the fields, then select "Create" to create your account.

| Email Address                       |                |
|-------------------------------------|----------------|
| Please enter a valid email address. |                |
|                                     |                |
| New Password                        |                |
| The password must be between 8 and  | 64 characters. |
|                                     |                |
|                                     |                |
| Confirm New Password                |                |
|                                     |                |
|                                     |                |
| Given Name                          |                |
|                                     |                |
|                                     |                |
| Last Name                           |                |
|                                     |                |
|                                     |                |
| City                                |                |
|                                     |                |
|                                     |                |
| State/Province                      |                |
|                                     |                |
| Country/Pogion                      |                |
| Country/negion                      |                |
| Country/Region                      |                |
|                                     |                |
| Create                              | Cancel         |
| Oreale                              | Calicel        |

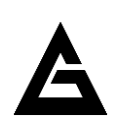

COPYRIGHT 2021 Ag-Analytics Technology Company, LLC

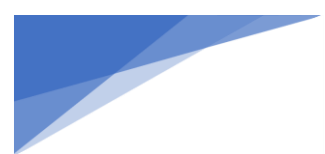

b. Alternatively, select "Sign In" to sign into your existing ProfitLayers® account.

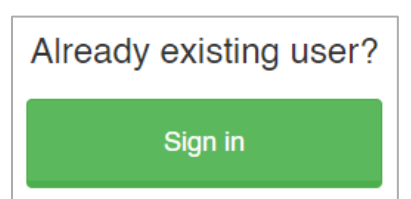

c. After selecting "Google", select your Google account to create your ProfitLayers® account with.

| G | Sign in with Google         |
|---|-----------------------------|
|   | Choose an account           |
|   | to continue to b2clogin.com |
|   |                             |

8. Once you create or sign into your ProfitLayers<sup>®</sup> account, the page will redirect to Integration Status tracker in ProfitLayers<sup>®</sup>. The integration will continue to process your data automatically, so you may close the tracker. At this point, please continue to Step 9, which details how to manage your connection's data access on John Deere Operations Center.

|                                                                                                   | YOUR INTEG                                                                                                    | RATION                                                                                                    | ( |
|---------------------------------------------------------------------------------------------------|----------------------------------------------------------------------------------------------------|----------------------------------------------------------------------------------------------------|---|
| Integration Status:<br>Last Updated:<br>Source:<br>This automatic, one-ti<br>depending on the num | Processing<br>Mar 19, 2021 2:06:28 PM EST<br>Deere<br>me integration process may take longer<br>iber of fields and operations integrated. | <ol> <li>LOADING FIELD BOUNDARIES</li> <li>LOADING OPERATIONS</li> <li>PROCESSING OPERATIONS</li> <li>INTEGRATION COMPLETE</li> </ol> | • |
| Thank you f                                                                                       | for integrating. In the meantime, e<br>Field leve<br>POLARIS<br>Satellite I<br>(weather,<br>ACCESS                                        | EXPLORE NOW                                                                                                    |   |

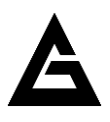

COPYRIGHT 2021 Ag-Analytics Technology Company, LLC

## Manage Connection Access

9. After the integration has been initiated, please verify and manage the access levels of the Ag-Analytics connection with John Deere Operations Center. This final step will ensure Ag-Analytics has permission to import all necessary data into your ProfitLayers<sup>®</sup> account. To verify access levels, sign into John Deere Operations Center, and navigate to the Connections page (visit <u>connections.deere.com</u>).

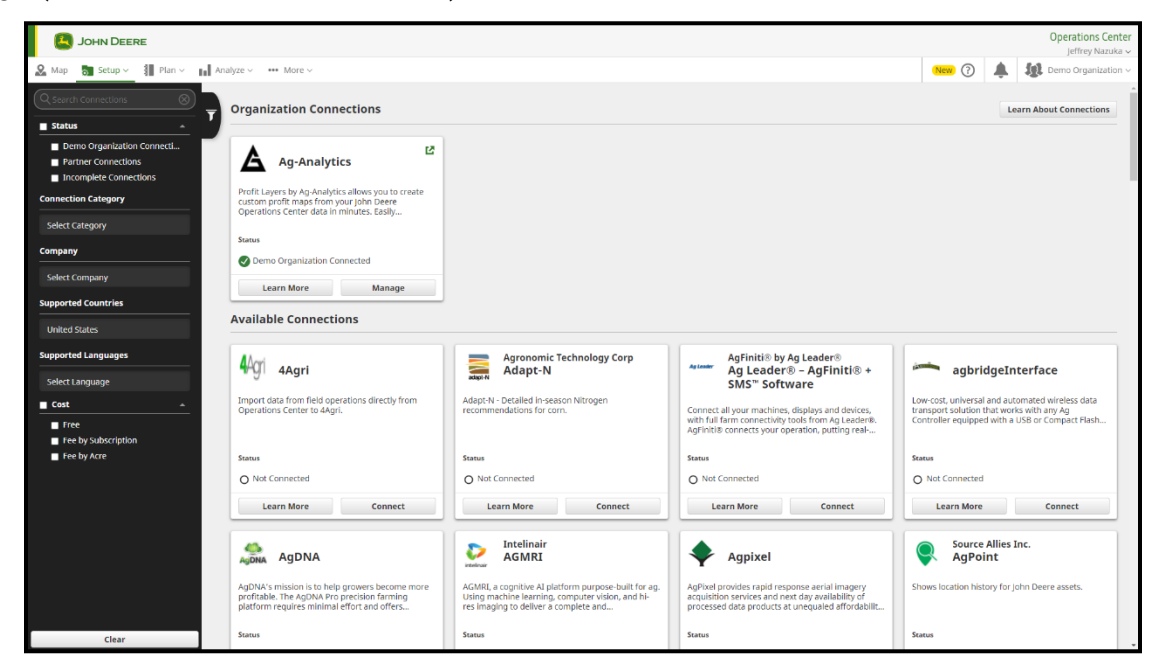

10. Please select your desired Organization by using the dropdown menu in the upper right corner; you will be updating connection access levels for the selected Organization.

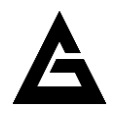

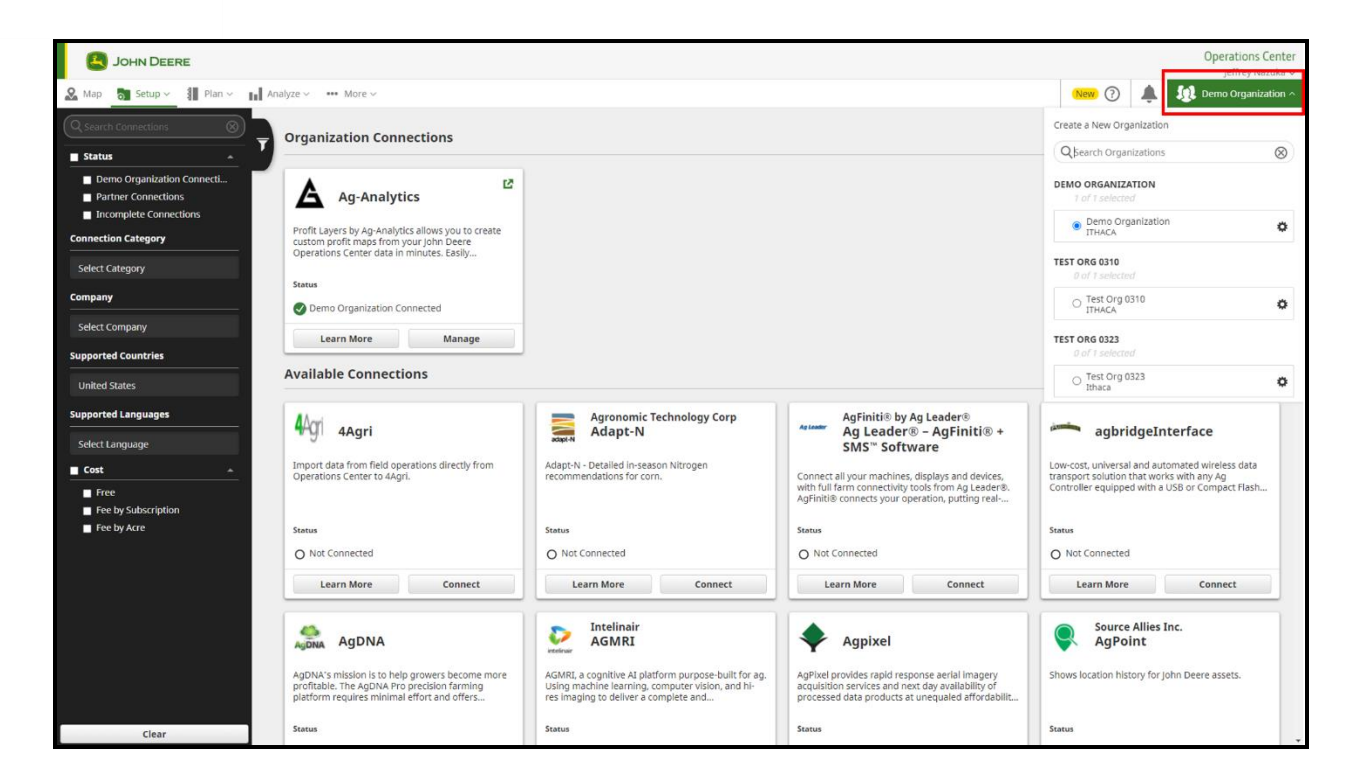

11. To manage the connection access levels, find the Ag-Analytics card and select "Manage."

| JOHN DEERE                                                                    |                                                                                                    |                                                                                                    |                                                                                       |        |     | Operations Center                          |
|-------------------------------------------------------------------------------|----------------------------------------------------------------------------------------------------|----------------------------------------------------------------------------------------------------|---------------------------------------------------------------------------------------|--------|-----|--------------------------------------------|
| & Map 🕤 Setup 🗸 🚺 Plan 🗸 🚺                                                    | Analyze More                                                                                                    |                                                                                                    |                                                                                       | New ?  | ۰   | Demo Organization ~                        |
| Q Search Connections                                                          | Organization Connections                                                                                                    |                                                                                                    |                                                                                       |        | Lea | rn About Connections                       |
| Demo Organization Connecti     Partner Connections     Incomplete Connections | Ag-Analytics                                                                                                    | Analyze                                                                                                    | ∽ ••• More ∽                                                                          |        |     | ן ר                                        |
| Connection Category Select Category                                           | Profit Layers by Ag-Analytics allows you to create<br>custom profit maps from your John Deere<br>Operations Center data in minutes. Easily   |                                                                                                    | anization Connections                                                                 |        |     |                                            |
| Company                                                                       | Status                                                                                                    |                                                                                                    | ,                                                                                     |        |     |                                            |
| Select Company                                                                | Learn More Manage                                                                                                    |                                                                                                    | <u>۸</u>                                                                              | 51     |     |                                            |
| Supported Countries                                                           | Available Connections                                                                                                    |                                                                                                    | Ag-Analytics                                                                          | _      |     |                                            |
| United States Supported Languages                                             | 44gri 4Agri                                                                                                    | Agronomic Te Pro<br>Adapt-N Cus                                                                                         | ofit Layers by Ag-Analytics allows you to cr<br>stom profit maps from your John Deere | eate   |     | ice                                        |
| Select Language  Cost  Free  Fee by Subscription                              | Importata from field operations directly from<br>Operations Center to 4Agri.                                                                 | Adapt-N - Detailed in-seaso<br>recommendations for corn.                                                                | tus                                                                                   |        |     | i wireless data<br>any Ag<br>Compact Flash |
| Fee by Acre                                                                   | Status                                                                                                    | Status 🗧 🗸                                                                                                    | Demo Organization Connected                                                           |        |     |                                            |
|                                                                               | O Not Connected Learn More Connect                                                                                                    | O Not Connected                                                                                                    | Learn More Manage                                                                     |        |     | Connect                                    |
|                                                                               | AgDNA AgDNA                                                                                                    | AGMRI AGMRI                                                                                                    | ailable Connections                                                                   |        |     |                                            |
|                                                                               | AgDNA's mission is to help growers become more<br>profitable. The AgDNA Pro precision farming<br>platform requires minimal effort and offers | AGMRI, a cognitive AI platte<br>Using machine learning, compared water, sind m<br>res imaging to deliver a complete and | processed data products at unequaled affordabilit                                     |        | -   | ere assets.                                |
| Clear                                                                         | Status                                                                                                    | Status                                                                                                    | Status                                                                                | Status |     |                                            |

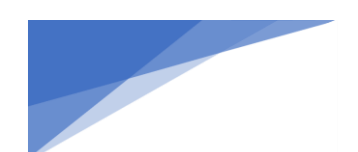

12. Access levels will be displayed for your connection with Ag-Analytics. There are six types of access: Basic Access, Equipment, Organization Management, Locations, Work, and Financial. Please verify that each access type is set to the maximum access level, as described below.

| Access Type             | Access Level Required |
|-------------------------|-----------------------|
| Access                  | Can Access            |
| Equipment               | Level 3               |
| Organization Management | Level 2               |
| Locations               | Level 3               |
| Work                    | Level 2               |
| Financial               | Level 2               |

13. To edit your access levels, select "Edit" in the lower right corner of the pop-up screen. The display will update to show the access types in an editable format.

| Overview              | Access                                                                                                    |                                                                     |
|-----------------------|----------------------------------------------------------------------------------------------------|---------------------------------------------------------------------|
| Connected Team Member | Demo Organization has granted Ag-Analytics the followi                                                            | ng access to data. Upon initial                                     |
| Access >              | connections these access levels are set to match the access connection. A team member with Organization Level 2 c | ess of the user authorizing the<br>an manage the software company's |
| Partner Assignments   | access by editing the access levels on this page.                                                                 |                                                                     |
|                       | Access                                                                                                    |                                                                     |
|                       | ACCESS                                                                                                    | Can Access 🥑                                                        |
|                       | Ag-Analytics Can Access Data                                                                                      |                                                                     |
|                       | Equipment                                                                                                    |                                                                     |
|                       | EQUIPMENT                                                                                                    | Access Level 3                                                      |
|                       | View Equipment                                                                                                    |                                                                     |
|                       | Edit Equipment<br>Manage Equipment                                                                                |                                                                     |
|                       | Remote Display Access                                                                                             |                                                                     |
|                       | Setup File Creator, Products, and Wireless Data Tran                                                              | nsfer                                                               |
|                       | Organization Management                                                                                           |                                                                     |
|                       | ORGANIZATION MANAGEMENT                                                                                           | Access Level 2                                                      |
|                       | View Staff, Operators, and Partners                                                                               |                                                                     |
|                       | Manage Staff, Operators, and Partners                                                                             |                                                                     |
|                       | Locations                                                                                                    |                                                                     |
|                       | Remove Connection                                                                                                 | Edit                                                                |

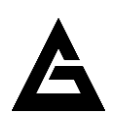

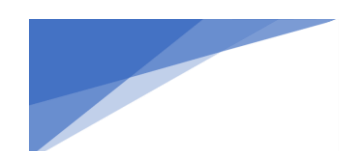

14. To raise the access level to the required level, use the 'Plus' icon next to "Access Level."

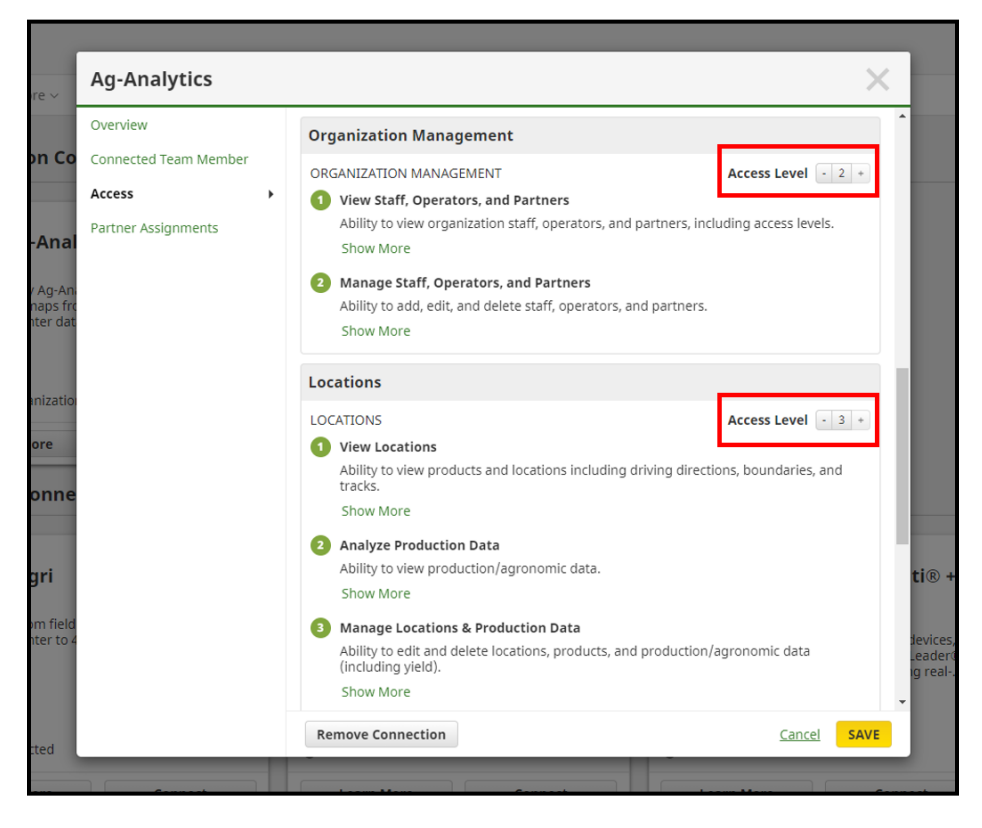

15. Once your access levels are raised to the required level, select "Save" to save your changes and exit. Your integration will continue to process your precision data and field boundaries automatically. To view and manage your data, start by exploring ProfitLayers<sup>®</sup> at <u>profit.ag/app</u>.

Need more help? Contact Ag-Analytics Support by email at <a href="mailto:support@analytics.ag">support@analytics.ag</a>.

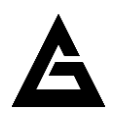